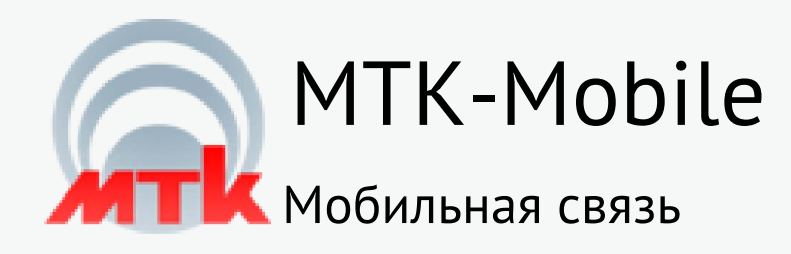

# Пошаговые действия абонента для внесения данных о конечном пользователе на номере и подтверждение регистрации корпоративной SIM-карты на сайте Госуслуг

Абоненту пришло СМС уве-домление с ссылкой для вне-сения паспортных данных:

Важно! Вам необходимо предоставить данные паспорта пользователя этого номера на основании требования закона №126 ФЗ "О связи". Внесите данные <u>https://beeline.ru/personaldata/</u> Подробнее <u>https://beeline.ru/</u> <u>persdannye</u>

## 1.

Пройдите по ссылке. Необходимо авторизоваться с помощью номера телефона:

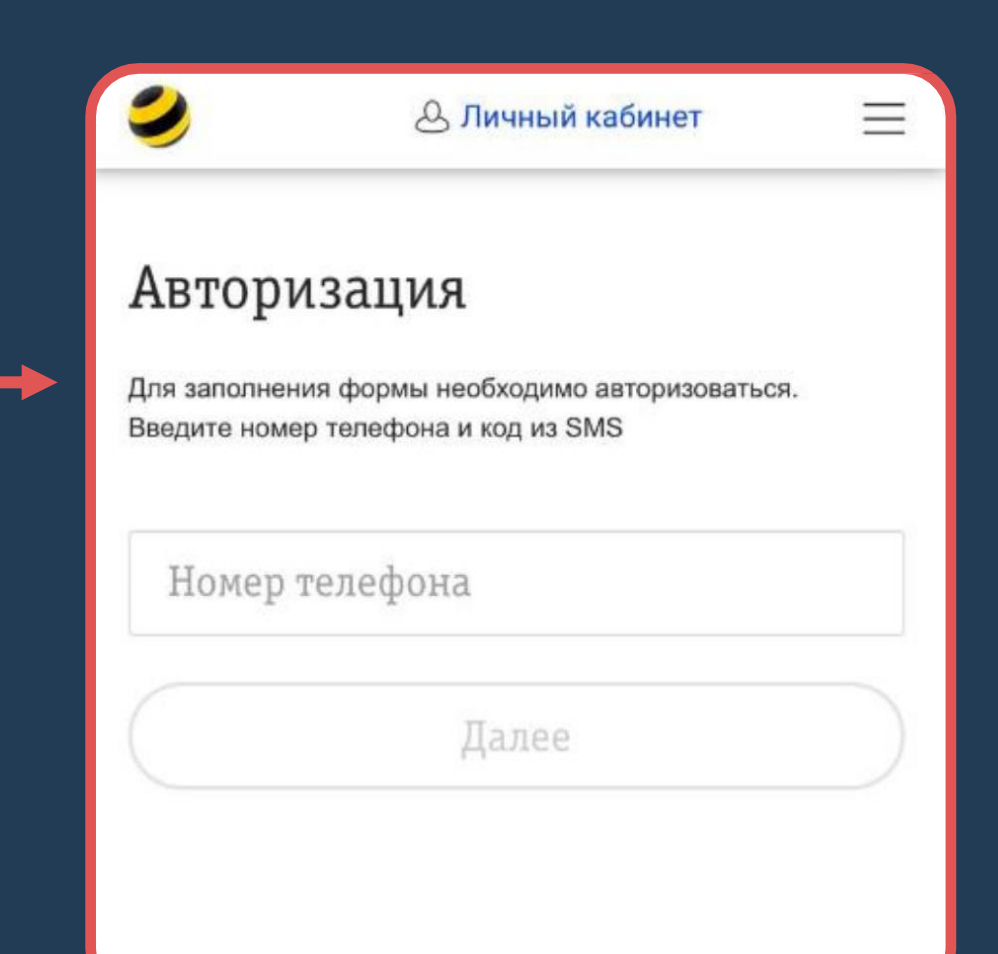

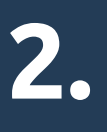

После введения номера и подтвержде-ния корректности ввода, приходит СМС уведомление с кодом для дальнейшей авторизации

| 13:37                                                                              | 📲 LTE 🗖                        |
|------------------------------------------------------------------------------------|--------------------------------|
| Beeline<br>Ваш секретный код для обновления<br>персональных данных - 2884          | сейчас<br>обновления<br>• 2884 |
| Авторизация                                                                        |                                |
| Для заполнения формы необходимо авторизоват<br>Введите номер телефона и код из SMS | ься.                           |
| +7 999 999 99 99 ×                                                                 |                                |
| Код из SMS                                                                         |                                |
|                                                                                    |                                |

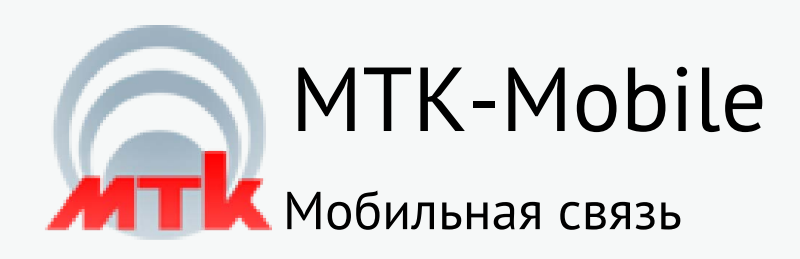

3.

Далее, необходимо выбрать \*Загрузить с Госуслуг\*

## 4.

Заявление отправлено. Система направит вам уведомление

| Заполнить Загрузить с<br>вручную Госуслуг                         | <b>ГОСУСЛУГИ</b> Заявление отправля   Дождитесь подтверждения   Уведомление об активации сим-ка | мо ~<br>ено<br>рты |
|-------------------------------------------------------------------|-------------------------------------------------------------------------------------------------|--------------------|
| <b>Г</b> осуслуги                                                 | <br>придёт в личный кабинет                                                                     |                    |
| Обновите ваши данные из вашего аккаунта<br>Госуслуги.<br>Обновить |                                                                                                 |                    |
|                                                                   | На главную                                                                                      |                    |

# 5.

После обновления данных на сайте ЕСИА придет запрос на подтверждение корпо-ративного номера, а также, в виде СМС уведомления с ссылкой для перехода на сайт Госуслуг

Согласно требованиям Федерального закона №533 от 30.12.2020 вам необходимо подтвердить данные паспорта пользователя этого номера. Пожалуйста, подтвердите заявление: <u>https://lk.gosuslugi.ru/</u> <u>messages/inbox</u> Подробнее: <u>http://</u> <u>beeline.ru/persdannye</u>

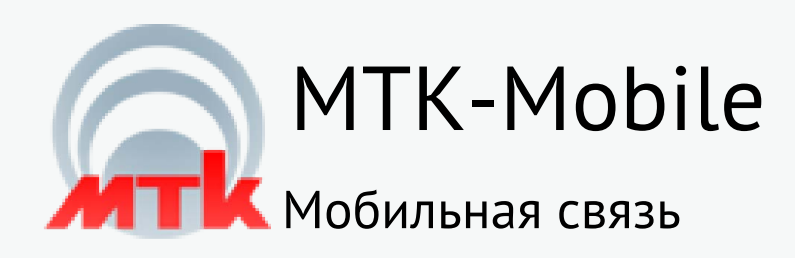

## 6.

Пройдя по ссылке, необходимо авторизоваться на сайте ЕСИА и перейти в раздел уведомления

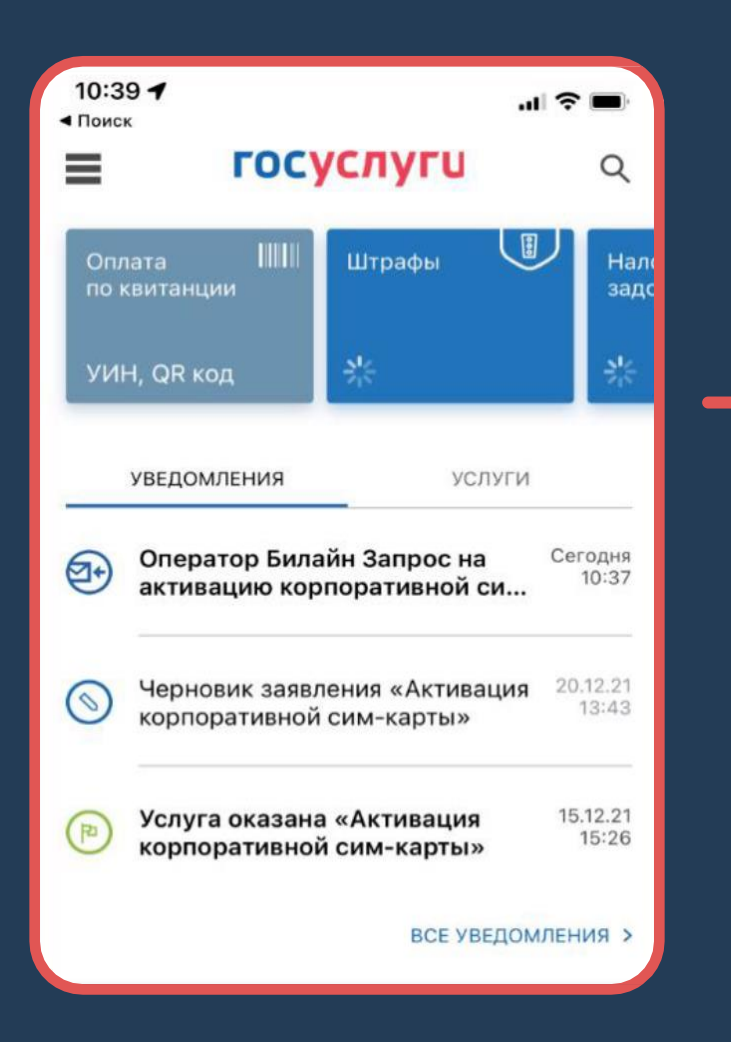

## 7.

Кликнув на уведомление о запросе на активацию, переходим по ссылке \*Проверить данные\*

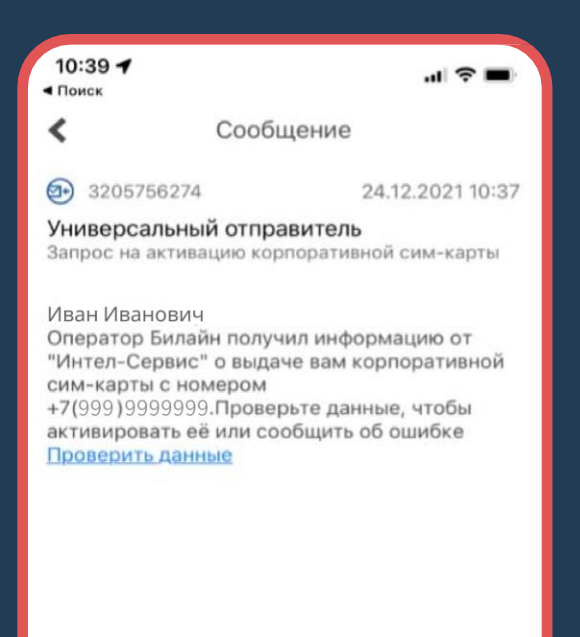

# 8.

Пройдя по ссылке сверяем данные на корректность их автозаполнения с сайта и подтверждаем нажав \*Верно\*

#### Подтвердите данные для активации сим-карты Иванов Иван Иванович

Дата рождения xx.xx.xxxx

Паспорт гражданина РФ

Серия и номер xxxx xxxxxx

Дата выдачи xx.xx.xxxx

🖉 Редактировать

Верно

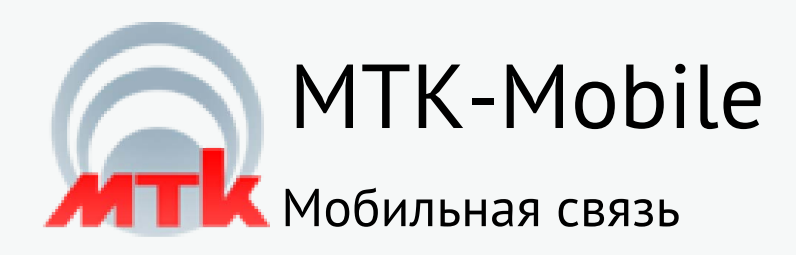

## 9.

#### Нажимаем \*Подтвердить\*

### Подтвердите данные для активации сим-карты

Организация, выдавшая сим-карту

Название "Организация"

ИНН xxxxxxxxx

Корпоративная сим-карта

Номер телефона +7(999) 9999999

Оператор связи Билайн

Подтвердить

# 10.

Заявка создана, по окончанию обработки придет СМС уведомление о подтверждении корпоративного номера

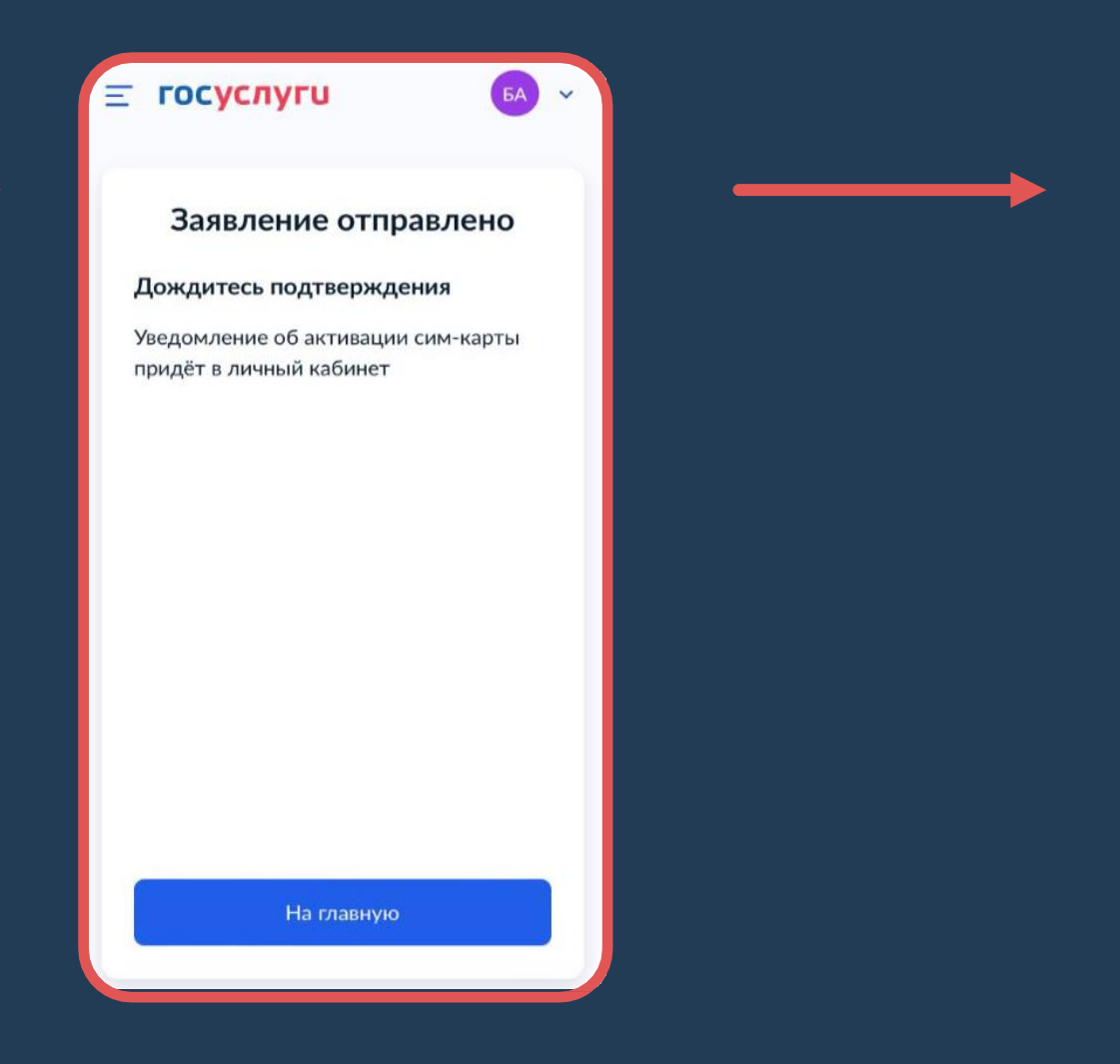

# 11.

Приходит СМС уведомление «номер подтвержден»:

Данные пользователя этого номера подтверждены на портале Гос.услуг. Услуги связи доступны в полном объеме.